## УВАЖАЕМЫЕ КЛИЕНТЫ!

# Совершайте платежи в адрес ГУ «Областной центр мониторинга качества

#### образования»

#### <u>Оплачивайте платежи с банковской карты Сбербанка</u> <u>через устройства самообслуживания Сбербанка:</u>

Вставьте карту в картоприемник, Введите ПИН-код, Выберите пункты меню: Образование > Другие образовательные организации > Обл.центр мониторинга качества образования> Введите ФИО плательщика, ввод > Введите адрес плательщика, ввод > <u>Введите назначение платежа</u>: За экзамены, ФИО ребенка, класс, предмет > Введите ОКТМО > Введите КБК > Выберите документ, удостоверяющий личность, например: паспорт, продолжить > введите серию и номер паспорта, ввод > выберите гражданство, продолжить > введите сумму, продолжить > Убедитесь в правильности реквизитов, продолжить > Оплатить

# Оплачивайте платежи наличными средствами

## через устройства самообслуживания Сбербанка:

Выберите пункты меню: Наличные платежи > Образование > Другие образовательные организации > Обл.центр мониторинга качества образования> Принимаю условия платежа, согласен > Введите ФИО плательщика, ввод > введите адрес плательщика, ввод > Введите назначение платежа: За экзамены, ФИО ребенка, класс, предмет > Введите ОКТМО > Введите КБК > Выберите документ, удостоверяющий личность, например: паспорт, продолжить > введите серию и номер паспорта, ввод > выберите гражданство, продолжить > введите сумму, продолжить > Убедитесь в правильности реквизитов, продолжить > для перечисления сдачи выберите сотового оператора, введите номер телефона, ввод > Убедитесь в правильности реквизитов оператора > укажите контактный номер телефона (можно пропустить) > Вставьте купюры >Оплатить

# Через бесплатный интернет-банк Сбербанк Онлайн:

- → На компьютере, подключенном к сети Интернет, наберите в адресной строке браузера <u>https://online.sberbank.ru</u>
- ➔ Пройдите онлайн-регистрацию или введите постоянный логин и пароль, подтвердите вход SMS-паролем (потребуется карта Сбербанка с подключенной услугой «Мобильный банк»).

→ Для совершения **платежа** следуйте пунктам меню:

Платежи и переводы >в поисковую строку «Оплата покупок и услуг» введите «Областной центр мониторинга качества образования», найти > выберите карту списания,введите ФИО плательщика, продолжить > Введите адрес плательщика, назначение платежа: За экзамены, ФИО ребенка, класс, предмет, продолжить > Введите ОКТМО, КБК, продолжить > введите серию и номер паспорта, продолжить > введите сумму, продолжить > Подтвердите оплату SMS-паролем.

Чек об оплате доступен сразу после совершения платежа или в любое удобное время через пункт «История операций».